# Подключение ВКМ-360-Б к РМТ 59

#### I. Установите параметры связи ВКМ-360

- 1. Подключите ВКМ-360 к компьютеру посредством USB-кабеля
- 2. Установите, а затем запустите программу для конфигурирования ВКМ-360 «Локальный пульт»
- 3. Если USB-кабель правильно подключен к ВКМ-360 и к компьютеру, то должно автоматически произойти подключение к прибору

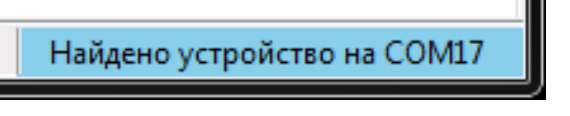

В противном случае нужно проверить подключение кабеля и нажать на пиктограмму «вилки» на панели инструментов

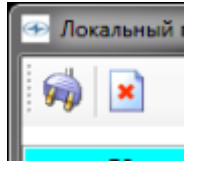

4. Выберите «Авторизация пользователя» в левой панели программы

|              | Авторизация пользователя |             |  |  |  |
|--------------|--------------------------|-------------|--|--|--|
|              | Пользователь             | Наладчик+ 🗸 |  |  |  |
|              | Пароль                   |             |  |  |  |
|              | В                        | ход         |  |  |  |
| Пользователь |                          | Наладчик+   |  |  |  |
| Пароль       |                          | 1000000     |  |  |  |

5. Выберите «Интерфейсы» » в левой панели программы

| Настройки интерфе          |                              |  |  |
|----------------------------|------------------------------|--|--|
| Протокол для порта RS232-1 | -не используется- 🗸          |  |  |
| Протокол для порта RS232-2 | -не используется- 🗸          |  |  |
| Протокол для порта RS485   | Modbus Slave Nº1             |  |  |
|                            | Конфигурация Modbus Slave №1 |  |  |
| Номер клиента              | 1                            |  |  |
| Скорость порта             | 9600 бод                     |  |  |
| Параметры порта            | 8 bit, None, 1 stop          |  |  |

Протокол для порта RS-485: Modbus Slave №1

«Скорость порта» и «параметры порта» должны совпадать с параметрами порта в РМТ 59

## II. Подключение ВКМ-360 к РМТ 59

Подключите провода к разъему «RS485/CAN/ALARM» в ВКМ-360 по схеме

| № контакта | Назначение                |
|------------|---------------------------|
| 4          | Линия В интрерфейса RS485 |
| 5          | Линия А интрерфейса RS485 |

Подключите провода к разъему «RS232/RS485» в РМТ59 по схеме

| № контакта | Назначение                |
|------------|---------------------------|
| 2          | Линия В интрерфейса RS485 |
| 3          | Линия А интрерфейса RS485 |

### III. Установите параметры связи РМТ 59

6. Зайдите в «Настройки регистратора» в меню РМТ 59

| Сетевой адрес:           | 1          |
|--------------------------|------------|
| Скорость обмена:         | 115,2 Кбод |
| Паритет:                 | нет        |
| Количество стоп бит:     | 1 бит      |
| Расширение по СОМ-порту: | Вкл        |

| HOE MEHIO 849.2                 |             |                           |
|---------------------------------|-------------|---------------------------|
| стройки                         |             |                           |
| настройки регистратора          |             |                           |
| Имя прибора:                    | Регистратор |                           |
| Тип прибора:                    | [46]PMT59   |                           |
| Зав. номер:                     | 563289876   |                           |
| <br>Сетевой адрес:              | 1           |                           |
| Скорость СОМ порта:             | 9.6 Кбод    |                           |
| Тип протокола обмена:           | ModBUS RTU  |                           |
| Паритет:                        | нет         |                           |
| Количество стоп бит:            | 1 бит       |                           |
| Минимальный адрес:              | 1           |                           |
| Максимальный адрес:             | 10          |                           |
| <br>Расширение в/в по СОМ-порту | Вкл.        |                           |
| Устройства ввода / вывода       |             | Устройства ввода / вывода |
| Обновить список устройств       |             | 1. Плата аналог, вх.[1]   |
| Параметры регистрации           |             |                           |
|                                 |             | 3. Плата аналог. вх.[3]   |
| Стартовый экран                 | Экран 1     | 4. Плата аналог. вх.[4]   |
| Период переключения экранов     | Нет         | 5. Плата д.вх.реле[5]     |
| Выключение дисплея              |             | 6. Плата д.вх.реле[6]     |
| Ввод времени и даты             |             | 7. Плата ПВИ[7]           |
| Переход на летнее/зимнее время  | Вкл.        | Лобавить                  |
| Настройки Ethernet              |             |                           |

Рисунок 1 Добавление ВКМ-360-Б в список устройств

### IV. Добавление ВКМ-360-Б в список устройств

- 1. Зайдите в пункт меню «Устройства ввода/вывода»
- 2. Выберите действие «Добавить» (рисунок 1)

| HOE MEHIO 849.3                 |             |                           |
|---------------------------------|-------------|---------------------------|
| стройки                         |             |                           |
| настройки регистратора          |             |                           |
| Имя прибора:                    | Регистратор |                           |
| Тип прибора:                    | [46]PMT59   |                           |
| Зав. номер:                     | 563289876   |                           |
| Сетевой адрес:                  | 1           |                           |
| Скорость СОМ порта:             | 9.6 Кбод    |                           |
| Тип протокола обмена:           | ModBUS RTU  |                           |
| Паритет:                        | нет         |                           |
| Количество стоп бит:            | 1 бит       |                           |
| Минимальный адрес:              | 1           |                           |
| Максимальный адрес:             | 10          |                           |
| <br>Расширение в/в по СОМ-порту | Вкл.        |                           |
| Устройства ввода / вывода       |             | Устройства ввода / вывода |
| Обновить список устройств       |             | Устройство: ВКМ-3605      |
| Параметры регистрации           | 1           |                           |
|                                 |             | Каналы BNM-300B           |
| Стартовый экран                 | Экран 1     | Добавить MODBOS external  |
| Период переключения экранов     | Нет         | Сетевои адрес.            |
| Выключение дисплея              |             |                           |
| Ввод времени и даты             |             | удалить устроиство        |
| Переход на летнее/зимнее время  | Вкл.        |                           |
| Настройки Ethernet              |             | копировать                |

Рисунок 2 Добавление канала ВКМ-360

- 3. Измените имя устройства с «MODBUS устройство» на «ВКМ-360» (необязательный шаг)
- 4. Выберите пункт «Каналы», действие «Добавить» (рисунок 2)
- 5. Выберите добавленный канал «Канал 1»
- 6. Перейдите в меню «MODBUS настройки канала»
- 7. Установите настройки канала согласно карте регистров на ВКМ-360 (рисунок 3)

|    | Устройства ввода / | вывода            |                   |                       |
|----|--------------------|-------------------|-------------------|-----------------------|
|    | Устройство: ВКМ-3  | 3606              |                   |                       |
| _  | Каналы             | М-360Б            |                   |                       |
| +1 | 1. Канал 1         | Канал 1           |                   |                       |
|    | Добавить           | Имя:              | Канал 1           |                       |
| ►  | Удалить устройство | Номер :           | 1                 |                       |
|    |                    | Тип:              | Modbus канал      |                       |
| •  | Копировать         |                   | Compl             | —                     |
|    | дооавить           | Гекущее значение. |                   |                       |
|    |                    | MODBUS настройк   | и канала МОДВИЗ н | астройки канала       |
|    |                    | Удалить канал     | Команда           | Анапоговый вход 04    |
|    |                    |                   | Тип адрес         | ации Начальный группы |
|    |                    |                   | Адрес             | 2090                  |
|    |                    |                   |                   |                       |

Рисунок 3 MODBUS настройки канала

Так для логического канала №1 нужно установить

| Команда:        | Аналоговый вход 04 |
|-----------------|--------------------|
| Тип адресацуии: | Начальной группы   |
| Адрес:          | 4000               |

Согласно формуле из «Карты регистров ВКМ-360» на странице 5

#### Состояние логических Входов

| Текущие выходные значения логических входов |                                                          |  |  |
|---------------------------------------------|----------------------------------------------------------|--|--|
| (4000+(Лог.Вх.№-1)*4+0)IR, float            | Значение логического входа в описанных для него единицах |  |  |
|                                             | измерения.                                               |  |  |

Номера логических каналов начинаются с нуля, поэтому для Логического канала №1 начальный адрес будет равен 4000, для второго 4004, а для третьего 4008.

Чтобы посмотреть этот параметр на ВКМ-360 нужно перейти в меню «Функции» клавишей «F1», далее зайти в пункт меню «Логические входы»

#### V. Примеры

Ниже указаны примеры считывания параметров с ВКМ-360 черзе РМТ 59

| Обозначение регистра в<br>«Карте регистров»<br>ВКМ-360 | Содержимое           | Параметры РМТ 59 |                        |
|--------------------------------------------------------|----------------------|------------------|------------------------|
| 1000HR, float                                          | Барометрическое      | Команда          | Регистровый вход 03    |
|                                                        | давление             | Адрес            | 1000                   |
|                                                        |                      | Тип параметра    | 32 бит с плав. запятой |
| (2000+(T∏№-1)*100+12) IR,                              | Объём в рабочих      | Команда          | Аналоговый вход 04     |
| float                                                  | условиях для второго | Адрес            | 2112                   |
|                                                        | канала               |                  | 2000+100+12            |